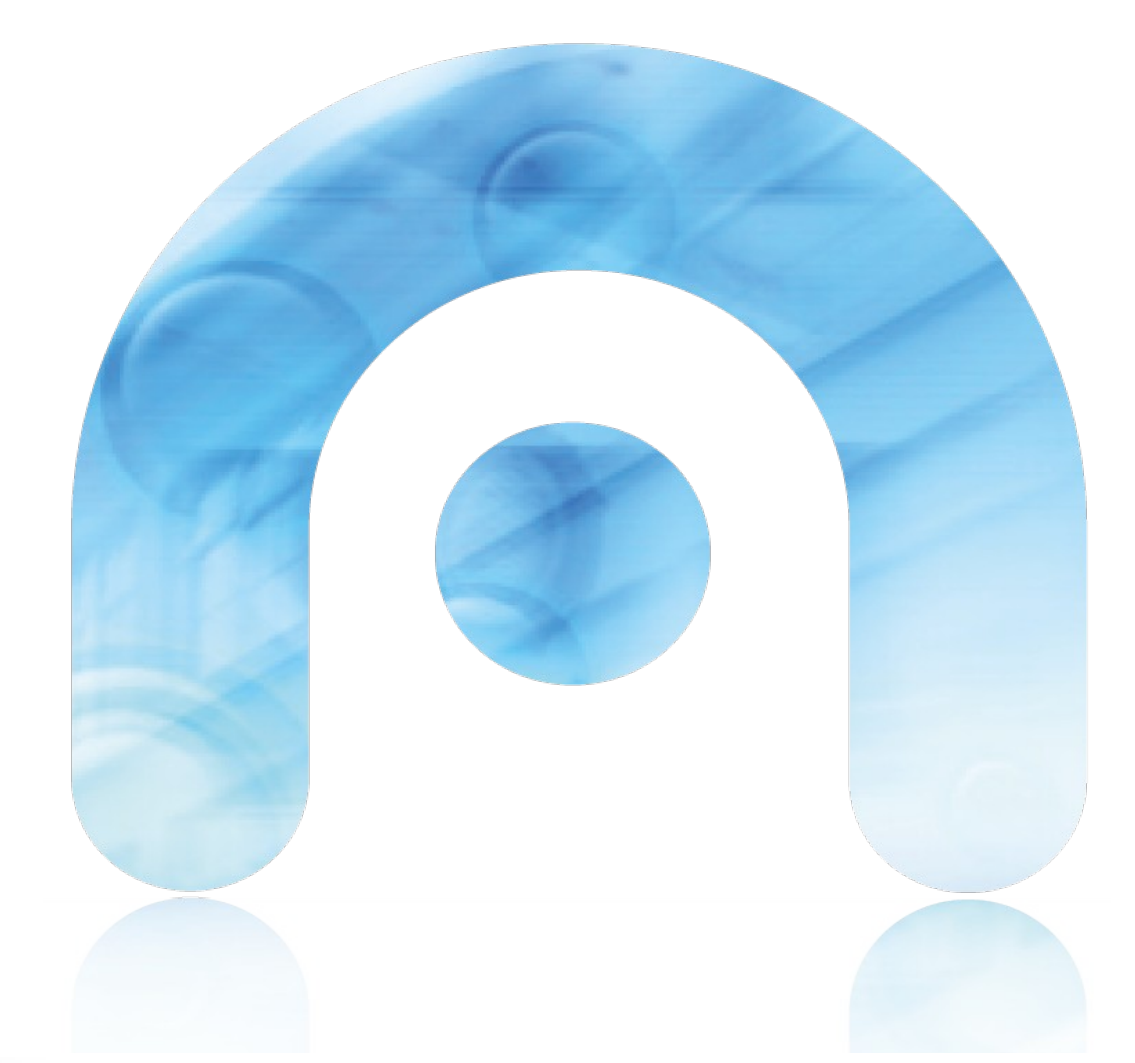

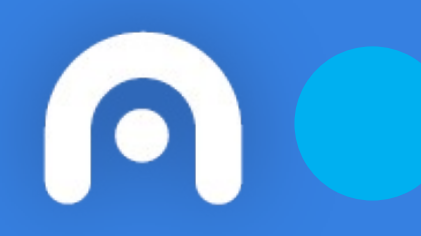

# Conexión Wifi co certificado da FNMT en Ubuntu

Rede Corporativa da Xunta de Galicia

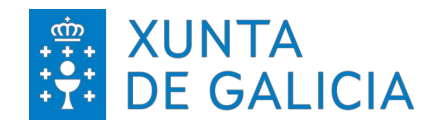

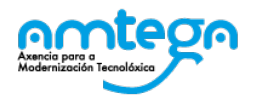

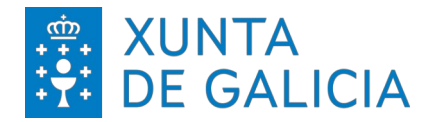

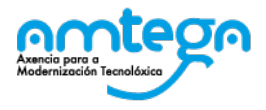

| CONTROL DE VERSIÓNS E DISTRIBUCIÓN |                                                               |                  |       |  |  |
|------------------------------------|---------------------------------------------------------------|------------------|-------|--|--|
| NOME DO DOCUMENTO:                 | Conexión Wifi có certificado da FNMT en Ubuntu VERSIÓN: 01.00 |                  | 01.00 |  |  |
| COD. DO DOCUMENTO:                 |                                                               |                  |       |  |  |
| ELABORADO POR:                     | Centro de Xestión de Rede                                     | DATA: 28/02/2024 |       |  |  |
| VALIDADO POR:                      |                                                               | DATA:            |       |  |  |
| APROBADO POR:                      |                                                               | DATA:            |       |  |  |

| REXISTRO DE CAMBIOS |                       |                       |  |
|---------------------|-----------------------|-----------------------|--|
| Versión             | Causa da nova versión | Data de<br>aprobación |  |
|                     |                       |                       |  |
|                     |                       |                       |  |
|                     |                       |                       |  |
|                     |                       |                       |  |
|                     |                       |                       |  |
|                     |                       |                       |  |

| LISTA DE DISTRIBUCIÓN (opcional) |                 |                          |  |  |
|----------------------------------|-----------------|--------------------------|--|--|
| Nome                             | Número de copia | Área/Centro/Localización |  |  |
|                                  |                 |                          |  |  |
|                                  |                 |                          |  |  |
|                                  |                 |                          |  |  |
|                                  |                 |                          |  |  |

#### CLÁUSULA DE CONFIDENCIALIDADE

Este documento é propiedade da AMTEGA (Axencia para a Modernización Tecnolóxica de Galicia). Deberá utilizar dito material exclusivamente para os servizos que foron acordados coa AMTEGA e que requiren necesariamente da súa utilización. Dito compromiso inclúe a prohibición da reprodución parcial ou total do material mencionado, por calquera medio ou método.

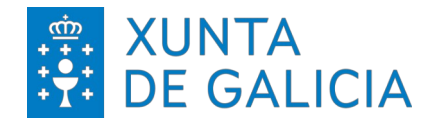

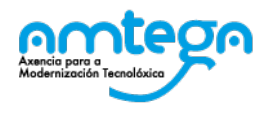

## Índice

| 1. INTRODUCIÓN                | 4 |
|-------------------------------|---|
| 2. INSTALACIÓN DO CERTIFICADO | 5 |
| 2.1. Ubuntu                   | 5 |
| 3. CONEXIÓN Á REDE            | 6 |
| 3.1. Ubuntu                   | 6 |
| 4. CONDICIONS DE USO:         | 8 |

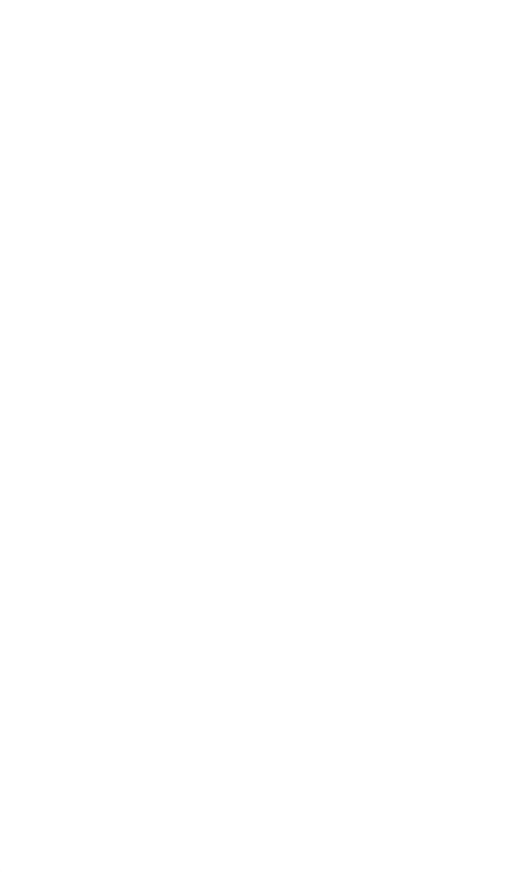

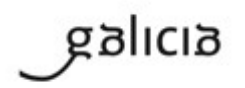

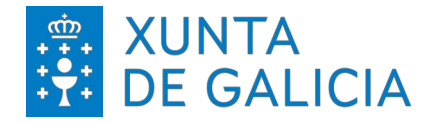

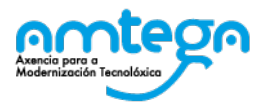

## 1. INTRODUCIÓN

O obxectivo do presente documento é describilos pasos para realizar a conexión á rede sen fíos empregando un certificado dixital emitido pola Fábrica Nacional de Moeda e Timbre (FNMT).

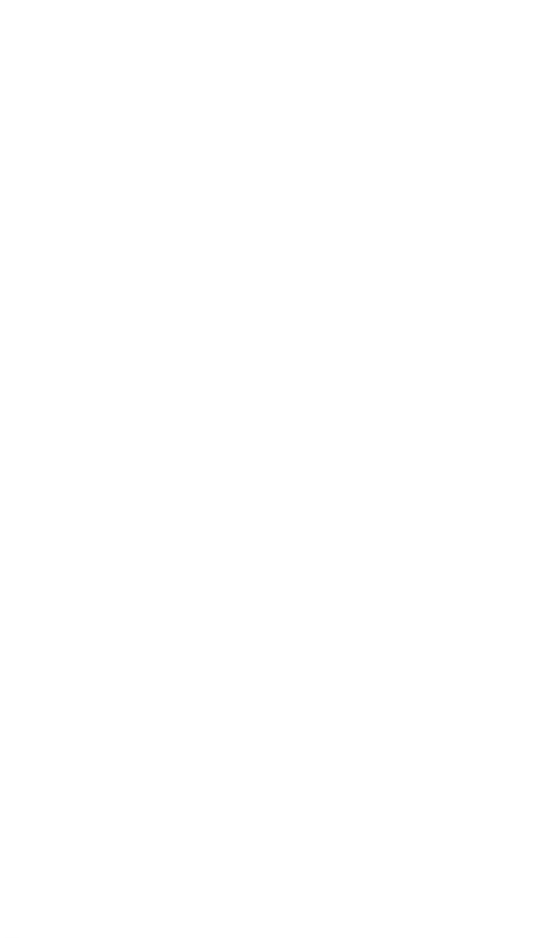

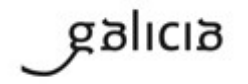

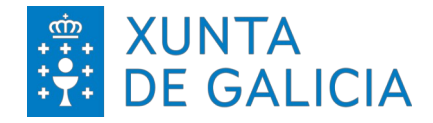

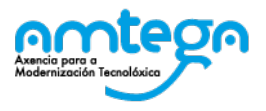

## 2. INSTALACIÓN DO CERTIFICADO

#### 2.1. Ubuntu

O certificado da FNMT deberemos telo dispoñible dentro do propio equipo por defecto, este certificado é un só ficheiro con extensión pfx do cal debemos extraer a chave privada e o certificado. Para iso, copiamos o noso certificado no escritorio, supoñemos que o nome deste documento é **certificado.pfx** e que se encontra dispoñible na Carpeta Persoal.

Para converter o ficheiro, precisamos executar a consola. A secuencia a seguir é: *Aplicaciones > Accesorios > Terminal*.

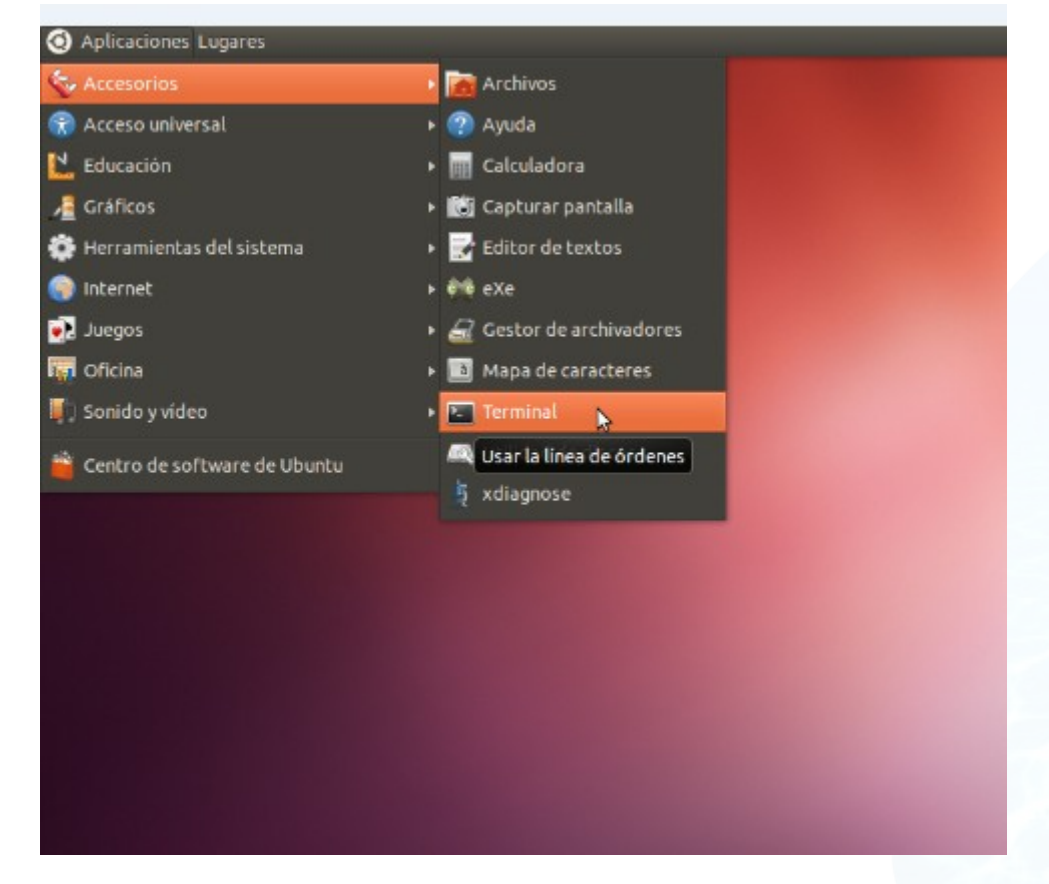

Dentro do terminal, executamos os seguintes comandos para extraer a chave privada e o certificado:

openssl pkcsl2 -in certificado.pfx -nocerts -nodes -out key.pem openssl pkcsl2 -in certificado.pfx -clcerts -nokeys -out cert.pem Agora podemos pechar o terminal e proceder a configurar a rede WiFi.

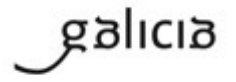

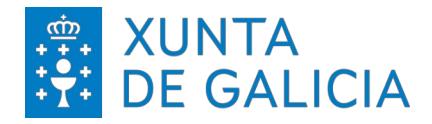

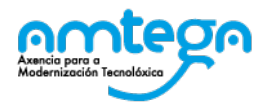

## 3. CONEXIÓN Á REDE

#### 3.1. Ubuntu

Para sistemas Ubuntu, dirixímonos á zona superior dereita do noso equipo e facemos clic na icona de *Redes inalámbricas:* 

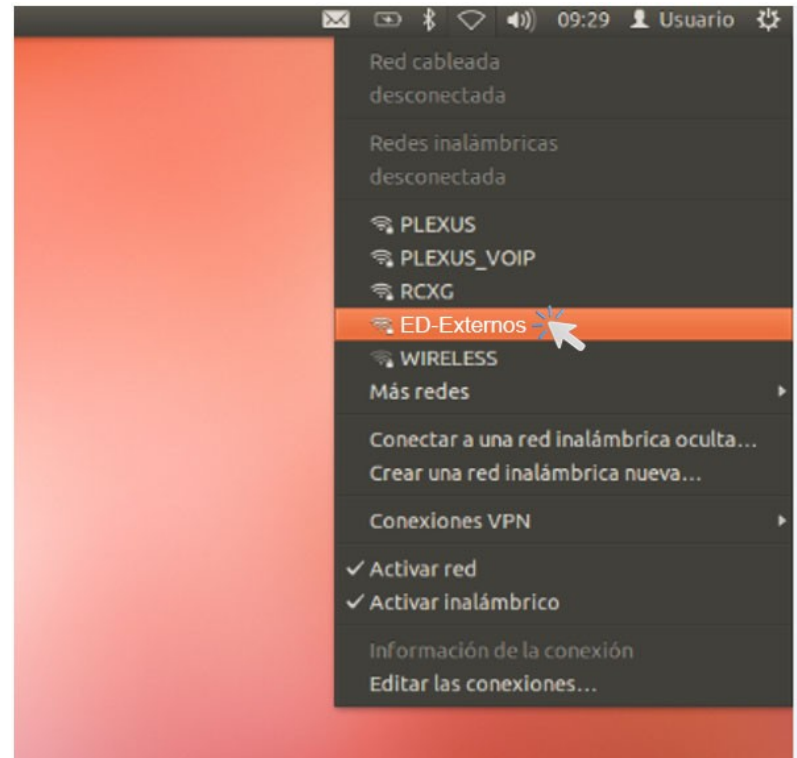

A continuación, pinchamos na rede ED-Externos e abrirásenos unha ventá similar a esta:

| ((1- | La red inalámbrica neces<br>Se necesitan contraseñas o cla<br>< <ed-externos>&gt;.</ed-externos> | sita autenticación<br>ves de cifrado para acced | er a la red inalámbrica |
|------|--------------------------------------------------------------------------------------------------|-------------------------------------------------|-------------------------|
|      | Seguridad inalámbrica:                                                                           | WPA y WPA2 enterprise                           | *                       |
|      | Autenticación:                                                                                   | TLS                                             | *                       |
|      | Identidad:                                                                                       | [                                               |                         |
|      | Certificado del usuario:                                                                         | (Ninguno)                                       |                         |
|      | Certificado CA:                                                                                  | (Ninguno)                                       | <b></b>                 |
|      | Clave privada:                                                                                   | (Ninguno)                                       | <b></b>                 |
|      | Contraseña de clave privada:                                                                     | <ul> <li>Mostrar la contraseña</li> </ul>       |                         |

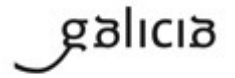

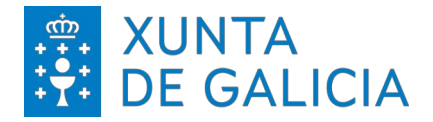

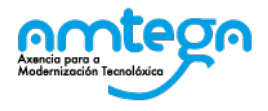

Cubrimos os seguintes datos: :

Seguridad inalámbrica: WPA y WPA2 enterprise. Autenticación: TLS Indentidad: "O noso numero de DNI e letra" Certificado de usuario: "Seleccionamos o ficheiro cert.pem creado anteriormente" Certificado CA: Non se modifica Clave privada: "Seleccionamos o ficheiro key.pem creado anteriormente" Contraseña de clave privada: "Déixase en branco"

A continuación pulsamos sobre *Conectar* para obter acceso a rede. Esta configuración será recordada, co que permite que nos volvamos conectar só pulsando enriba do nome da rede.

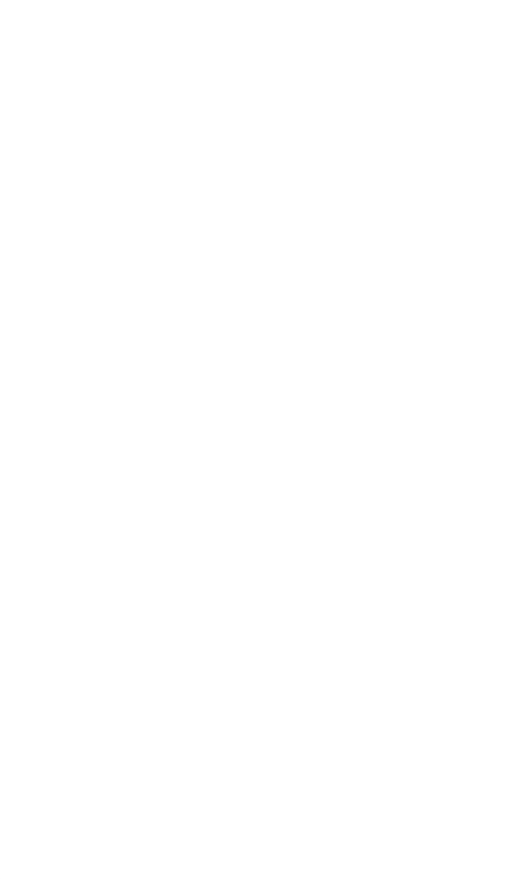

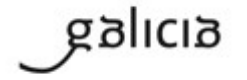

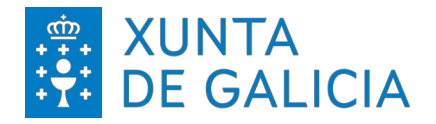

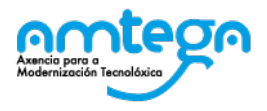

Páxina 8 de 8

## 4. CONDICIONS DE USO:

Có acceso á rede Wifi o usuario acepta de modo explícito as obrigas aquí indicadas.

#### Medidas de seguridade de obrigado cumprimento

Os usuarios que accedan as redes Wifi da Xunta de Galicia teñen que cumprir coas seguintes medidas de seguridade:

- 1. O equipo utilizado para conectar coa rede Wifi deberá empregar un sistema operativo distribuido de forma oficial por fabricante do mesmo.
- 2. O equipo debe ter un antivirus instalado. Este antivirus ten que funcionar correctamente, actualizando diariamente as súas firmas.
- 3. O equipo ten que ter instaladas todas as actualizacións de seguridade fornecidas polo fabricante.

A Amtega resérvase a facultade de non proporcionar ou inhabilitar posteriormente o acceso Wifi se non se cumpren as medidas de seguridade indicadas.

### Monitorización

O acceso e tráfico das redes Wifi será monitorizado de modo automático polas plataformas de seguridade da Xunta coas seguintes finalidades:

- 1. Detección de actuacións anómalas.
- 2. Detección de intrusións.
- 3. Análise forense de incidentes de seguridade ou incumprimento das normas e políticas de seguridade.
- 4. Medición e estatísticas para a optimización e mellora do servizo.

## Protección de Datos

galicia

Conforme ao establecido na Lei Orgánica 15/1999, do 13 de decembro, de Protección de Datos, informámolo de que os seus datos persoais serán tratados e quedarán incorporados no ficheiro *Seguridade e control de acceso*, rexistrado na Axencia Española de Protección de Datos, responsabilidade da Axencia para a Modernización Tecnolóxica de Galicia (Amtega), coa finalidade de xestionar as solicitudes de acceso á rede Wifi da Xunta de Galicia e velar pola seguridade da mesma.

Poderá exercer os dereitos de acceso, rectificación, cancelación e oposición mediante escrito dirixido á Axencia para a Modernización Tecnolóxica de Galicia (Amtega), Centro de Innovación Cultural e Modernización Tecnolóxica de Galicia, Cidade da Cultura de Galicia, Monte Gaiás s/n, 15781 Santiago de Compostela (A Coruña), achegando copia do seu DNI ou, de ser o caso, acreditando representación suficiente.